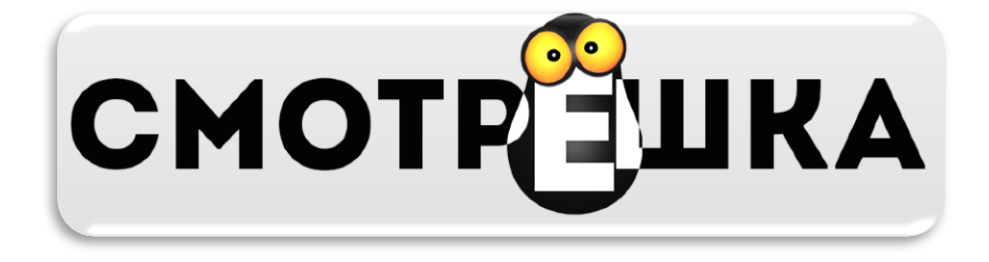

## Путеводитель по ТВ-сервису «СмотрЁшка»

При запуске приложения на экране Вашего устройства появится стартовая страница

| Войти    | Все каналы |
|----------|------------|
|          | РОССИЯ     |
| россия 2 | HB         |

Для продолжение работы необходимо авторизоваться в приложении, нажав кнопку «Войти», где в указанных полях Вам будет предложено ввести «Имя пользователя» и «Пароль» учетной записи

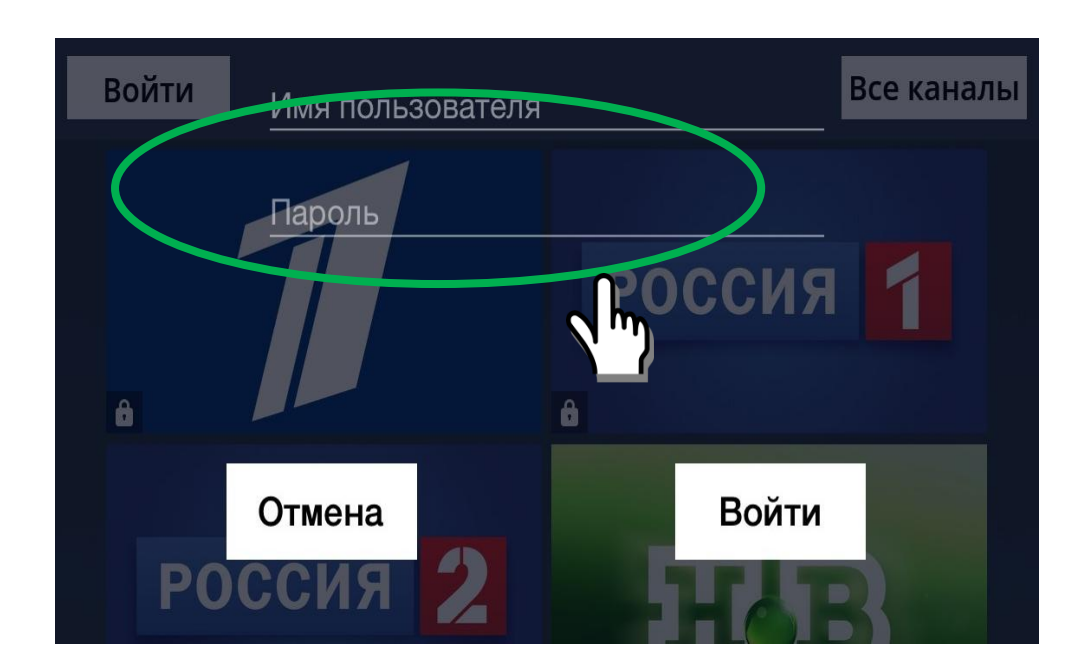

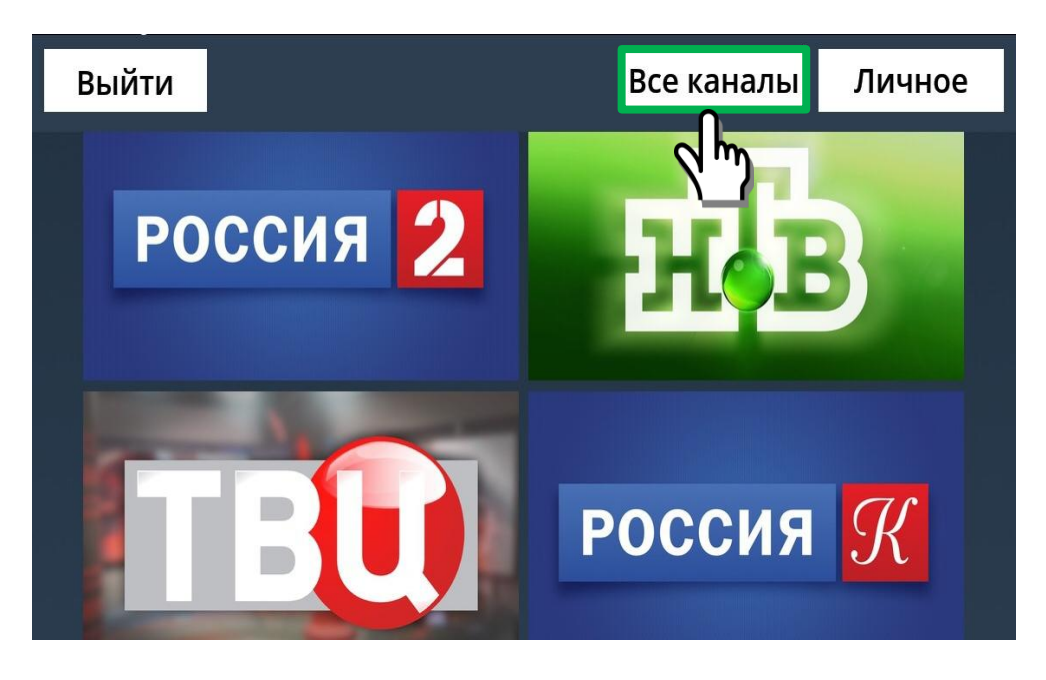

На стартовой странице у пользователя есть возможность просмотреть перечень каналов, а также по необходимости воспользоваться быстрым поиском при нажатии кнопки «Все каналы»

| Вый Введите название канала Ссе каналы Личное |         |  |
|-----------------------------------------------|---------|--|
| Первый канал основные                         | 1       |  |
| Россия 1                                      | POCCI 2 |  |
| Россия 2<br>sport                             | 3       |  |
| HTB<br>news                                   | 4       |  |
| ТВ Центрия 2                                  | 5       |  |

Кроме этого на стартовой странице расположена клавиша «Личное», при нажатии на которую у Вас появляется доступ к недавно просмотренным каналам и списку избранных

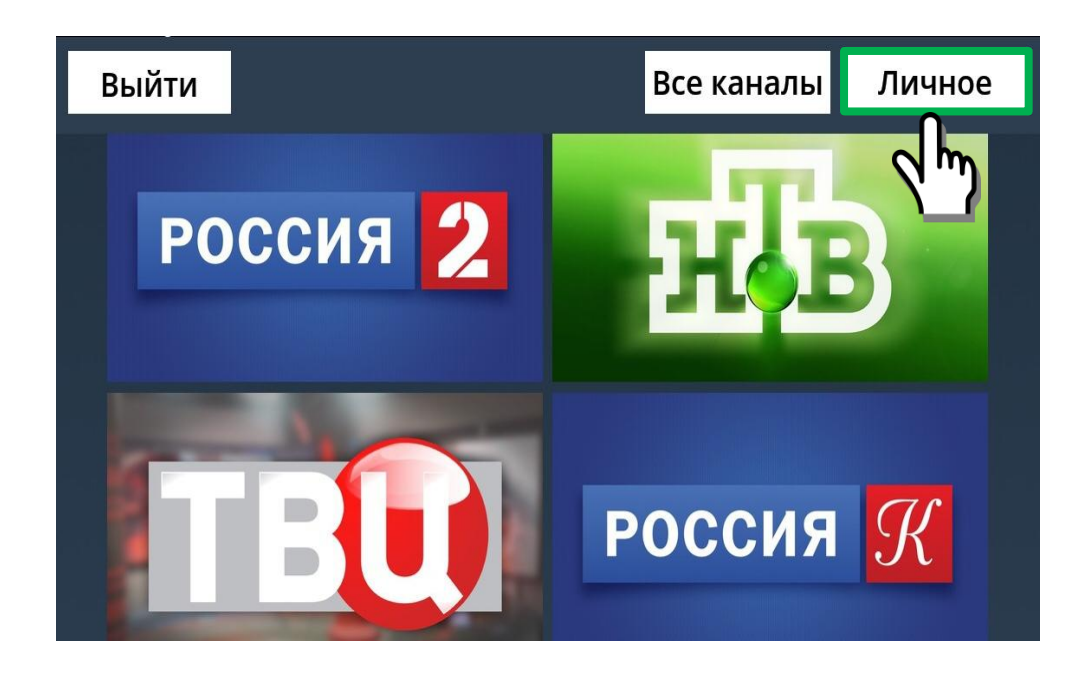

Помимо стандартного нажатия на клавишу «Личное», для устройств с сенсорным экраном, существует дополнительная возможность перехода к желаемому разделу

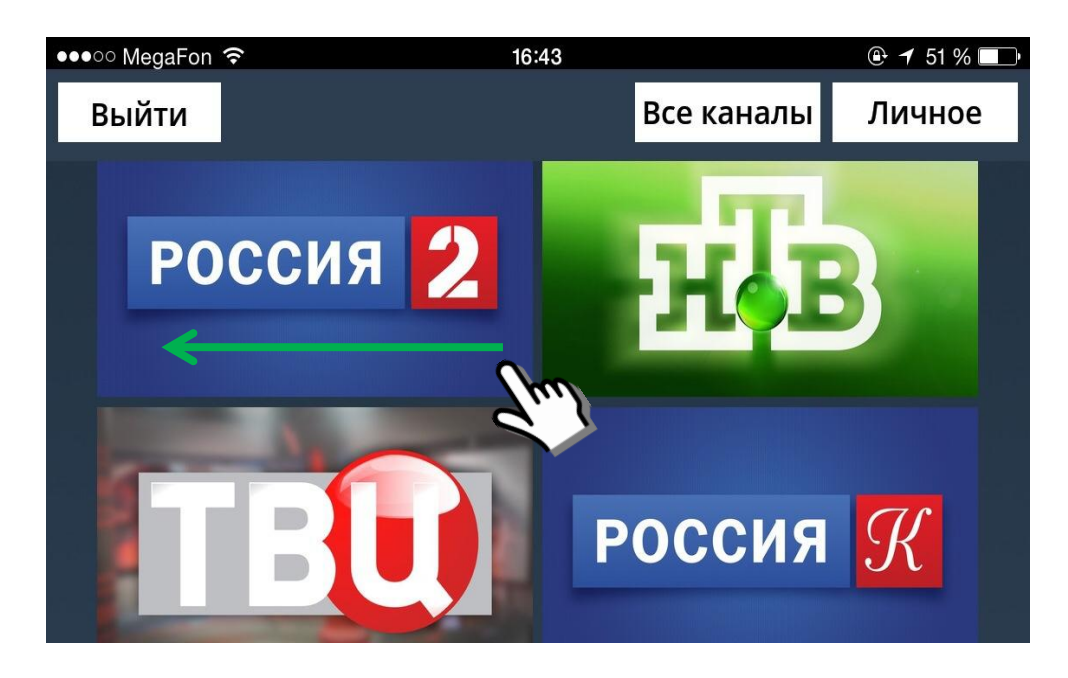

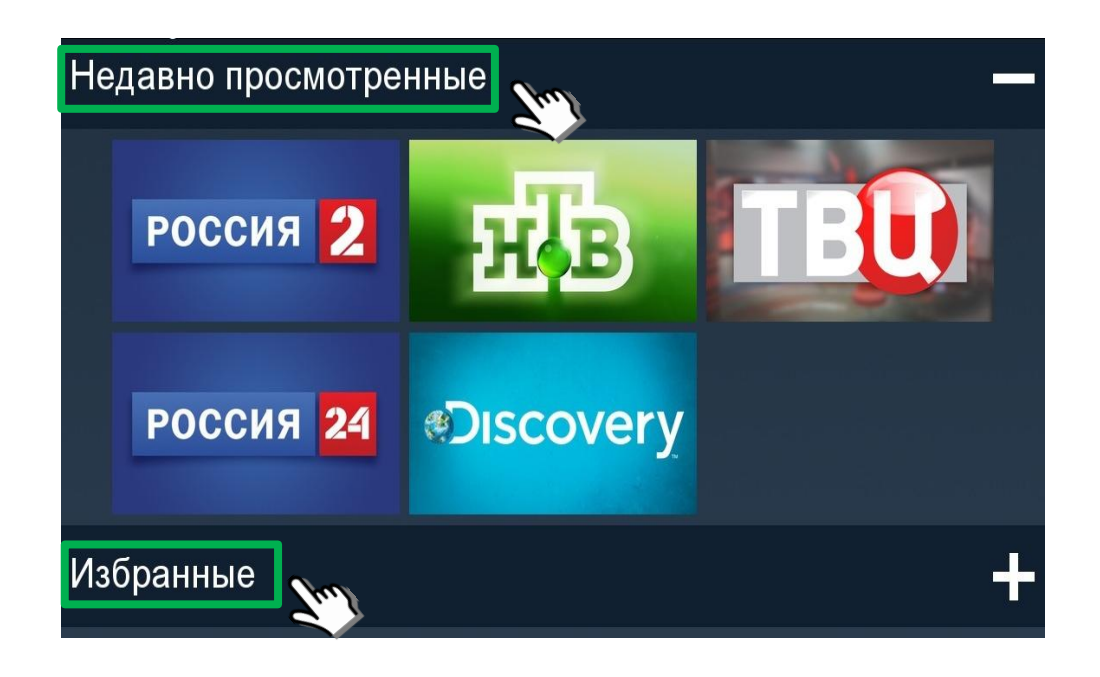

Для возвращения к главному меню необходимо нажать клавишу «Назад» или сделать движение аналогичное предыдущему, но в обратном направлении, для сенсорных экранов

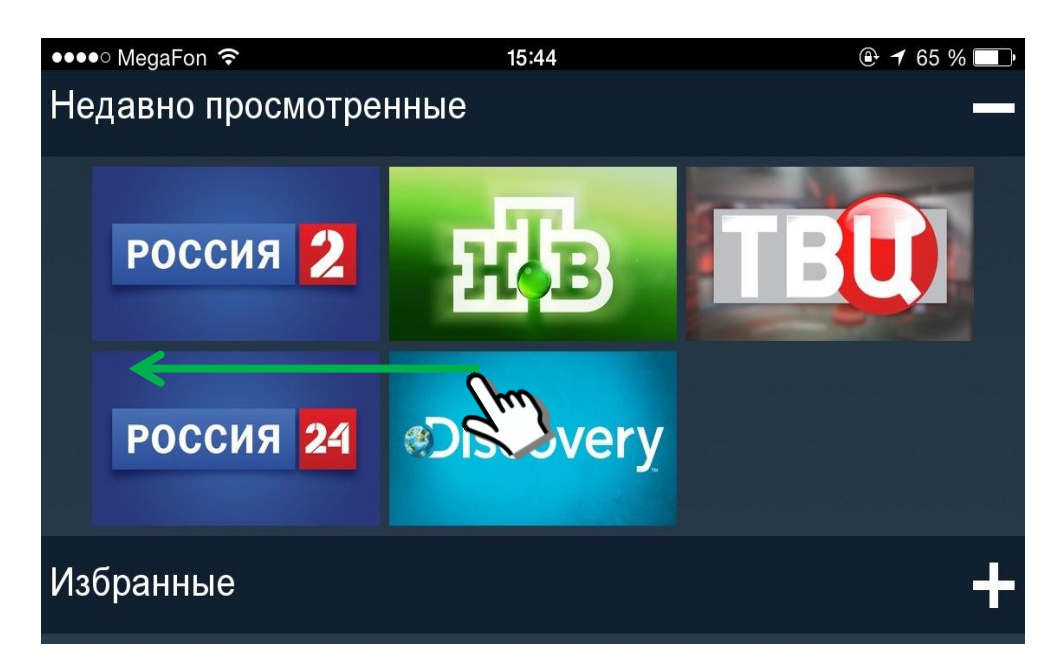

Для перехода к просмотру необходимо выбрать иконку желаемого телеканала и нажать на нее

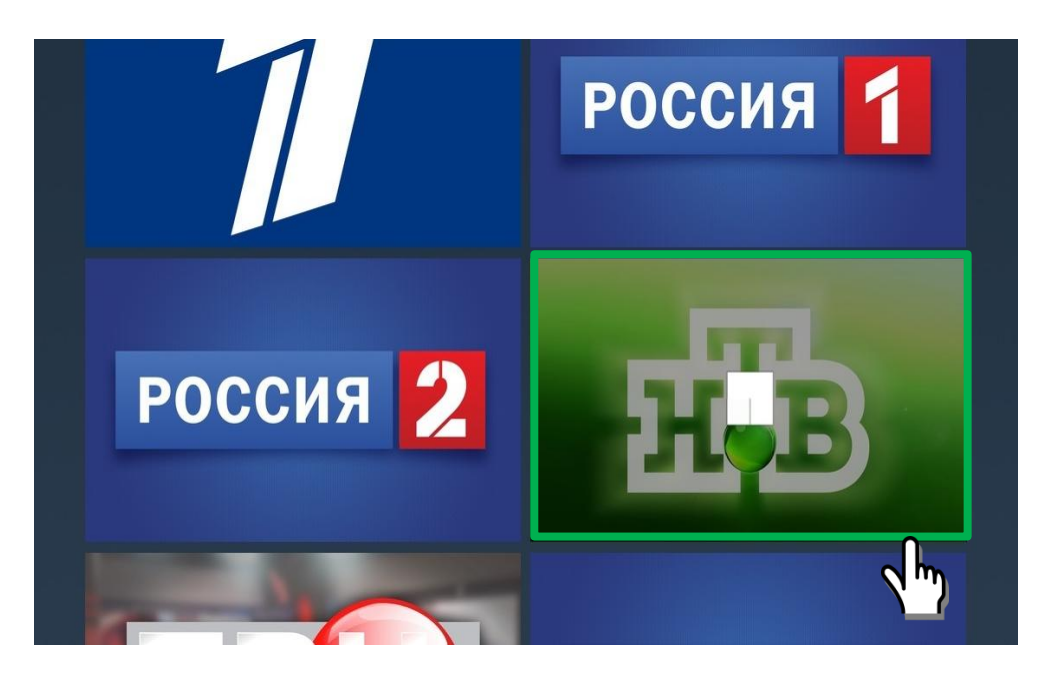

После выбора и загрузки эфира телеканала внутри иконки появятся дополнительные кнопки управления

Кнопка, указанная на рисунке ниже, необходима для масштабирования видео на полный экран

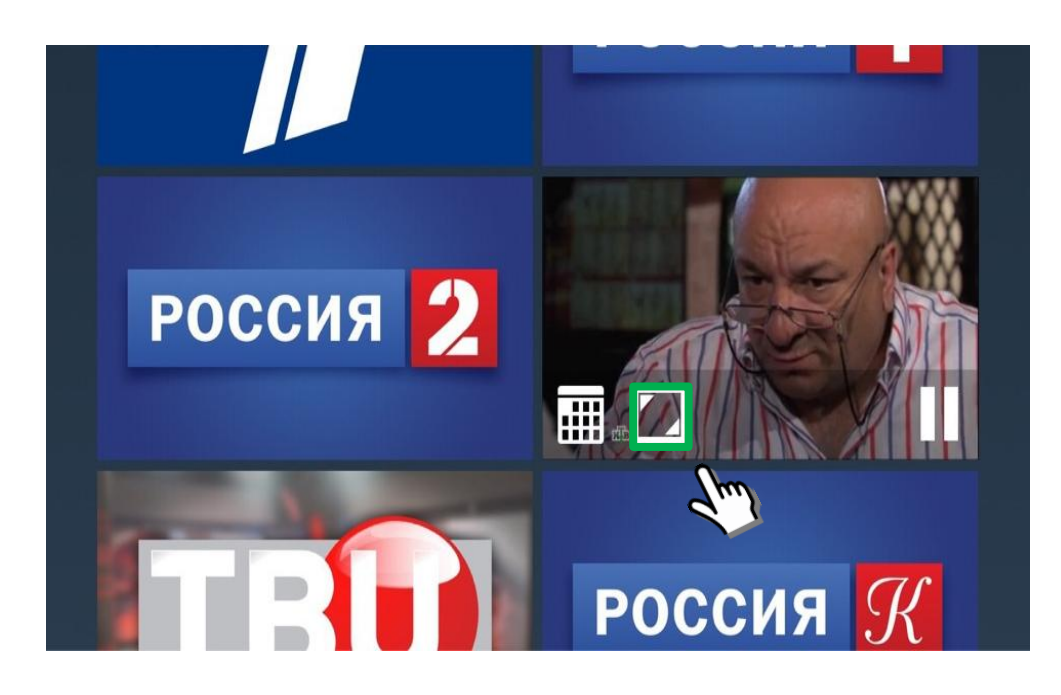

Кнопка «Программа передач» открывает интерактивный список программ, который отображает название и описание передач прошедших и будущих с интервалом в неделю

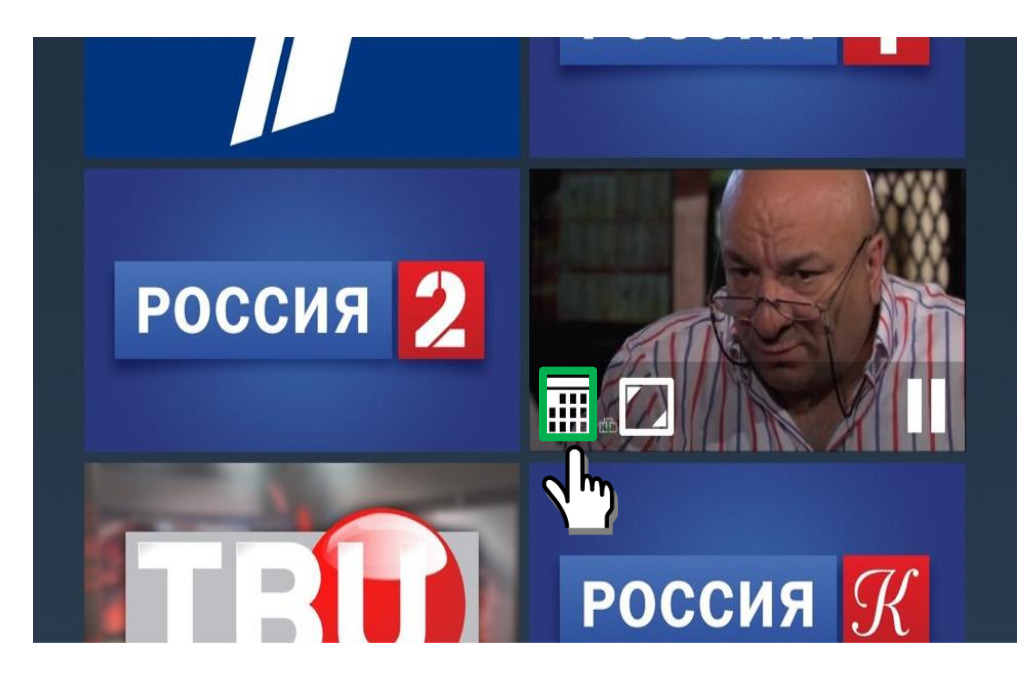

При запуске «Программы передач» у Вас появляется возможность прокрутки и просмотра интерактивной ленты

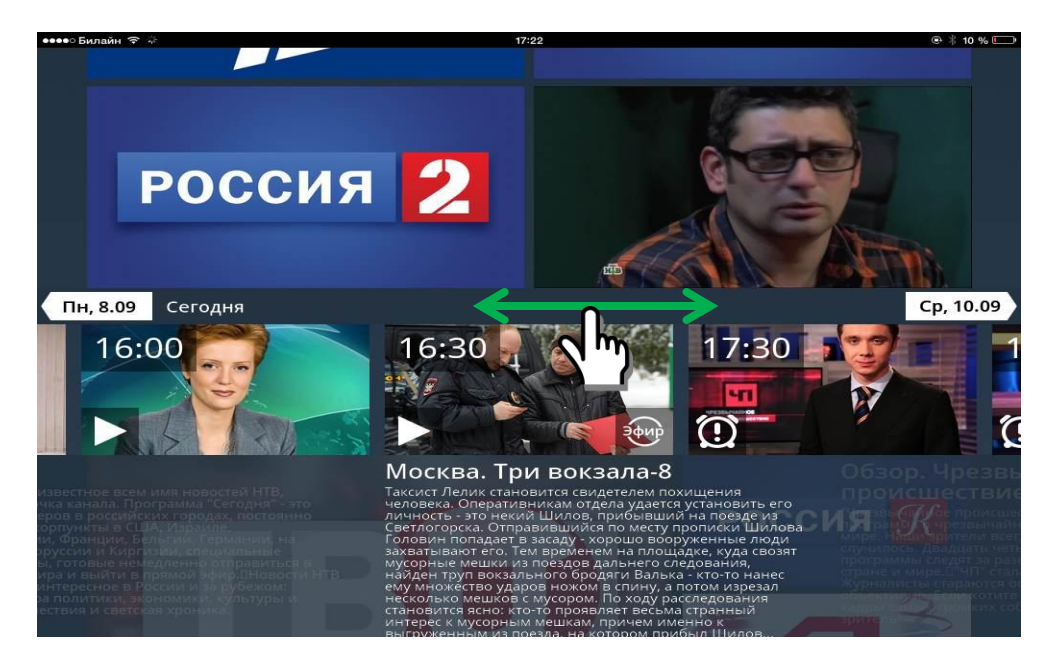

При перемещении в сторону будущих телепрограмм у Вас появляется возможность при помощи указанной ниже клавиши поставить напоминание (в 3-х режимах). В этом случае вы получите уведомление перед выходом этой передачи в эфир.

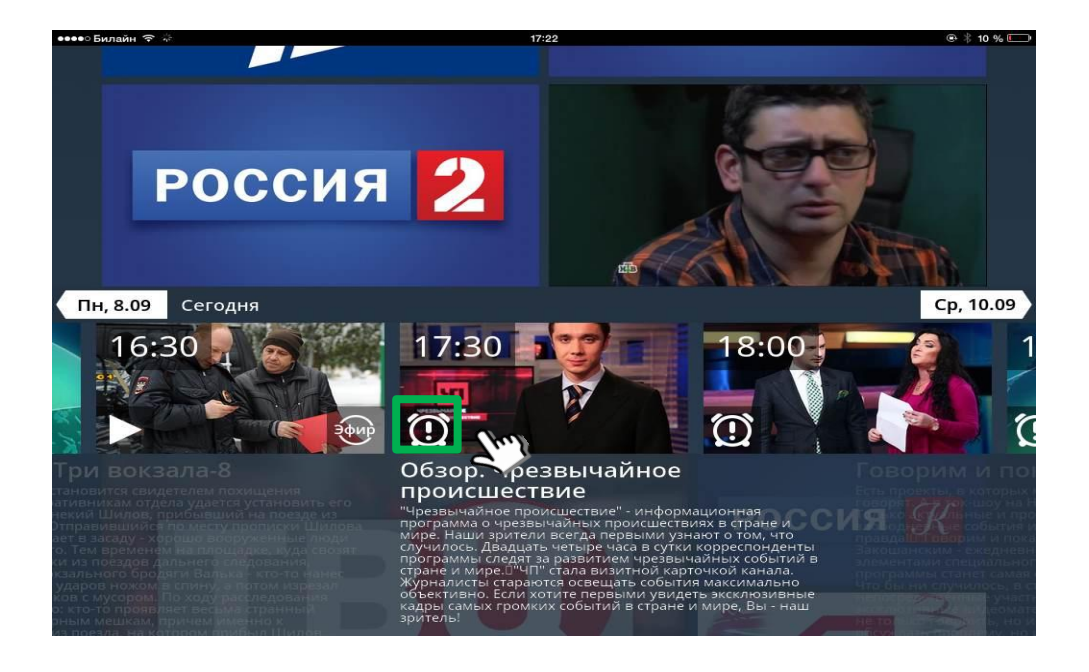

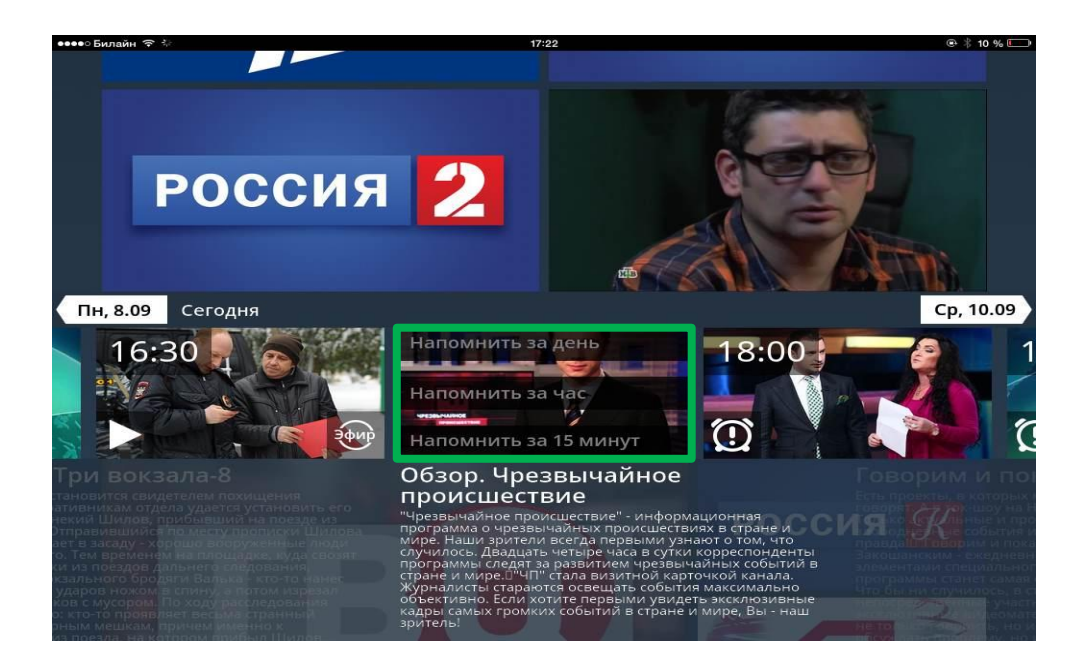

При перемещении в сторону прошедших программ приложение предложит Вам просмотреть их при нажатии клавиши «Play»

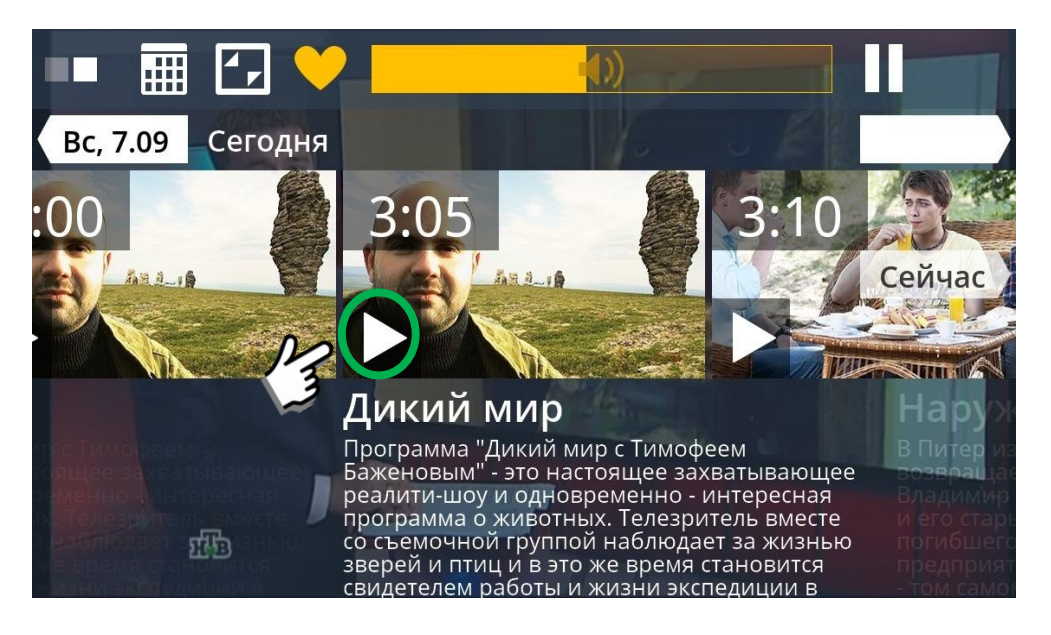

При просмотре записанных программ при помощи курсора в нижней части экрана Вы имеете возможность перемещаться по временной ленте внутри выбранной телепередачи

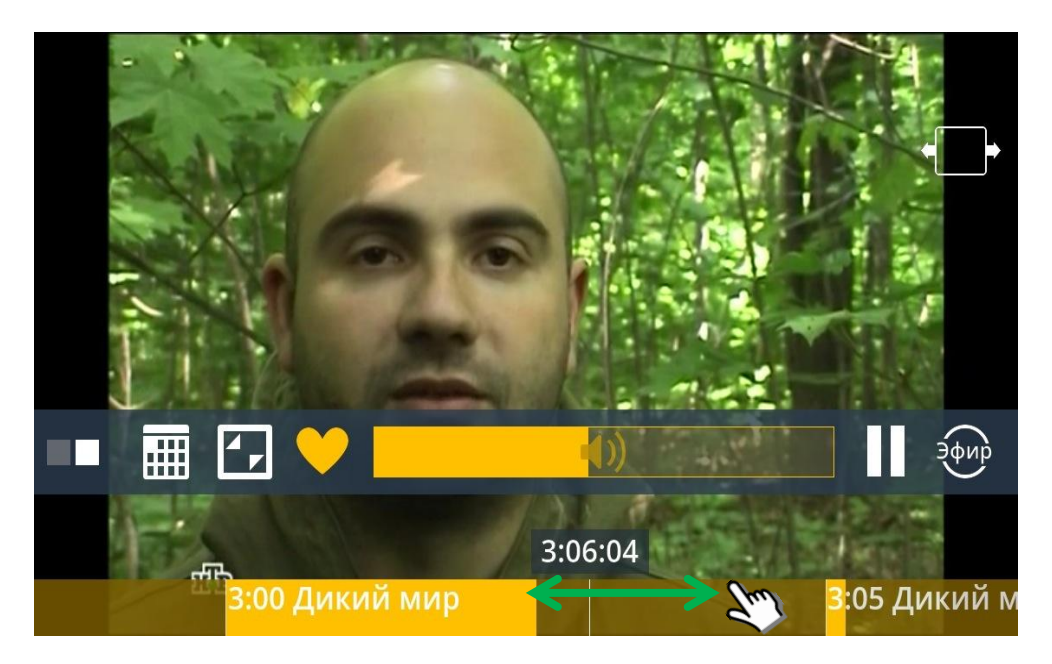

Во время просмотра у Вас будет возможность:

- 1. Свернуть иконку и переместиться в ленту телеканалов стартовой страницы
- 2. Добавить данный телеканал в «Избранное»
- 3. Управлять громкостью
- 4. Ставить эфир на «Паузу»
- 5. Менять соотношение сторон

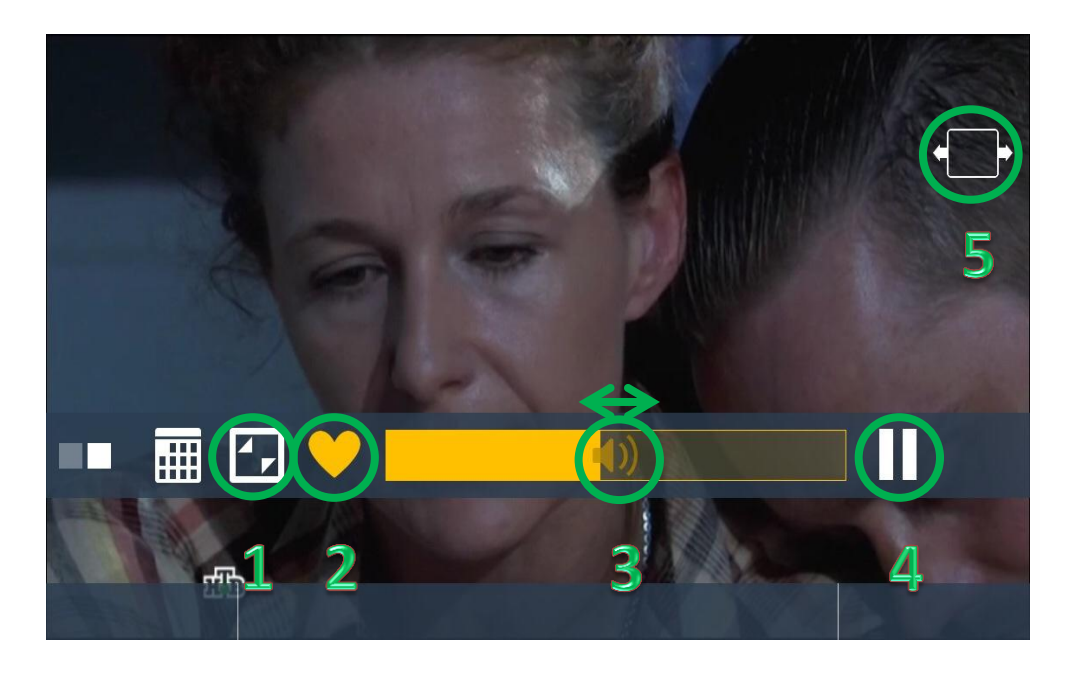

При желании пользователя остановить просмотр канала необходимо нажать на кнопку «Пауза», после чего в интерактивном экране управления каналом появятся кнопки:

- 1. Начать просмотр данной программы сначала
- 2. Возобновить просмотр с момента постановки на «Паузу»

При этом, возобновить просмотр возможно с другого устройства, авторизовавшись в том же аккаунте

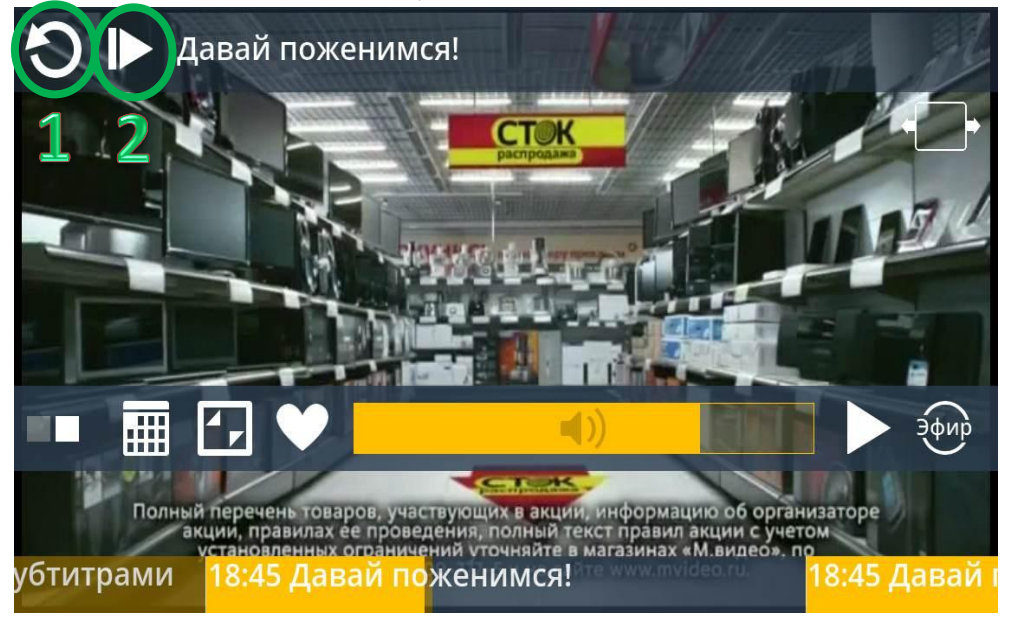

Помимо выше перечисленного, в есть возможность поделится в социальных сетях следующей информацией:

- 1. Названием просматриваемой Вами телепередачи
- 2. Отрезком видео длительностью не более 15 сек

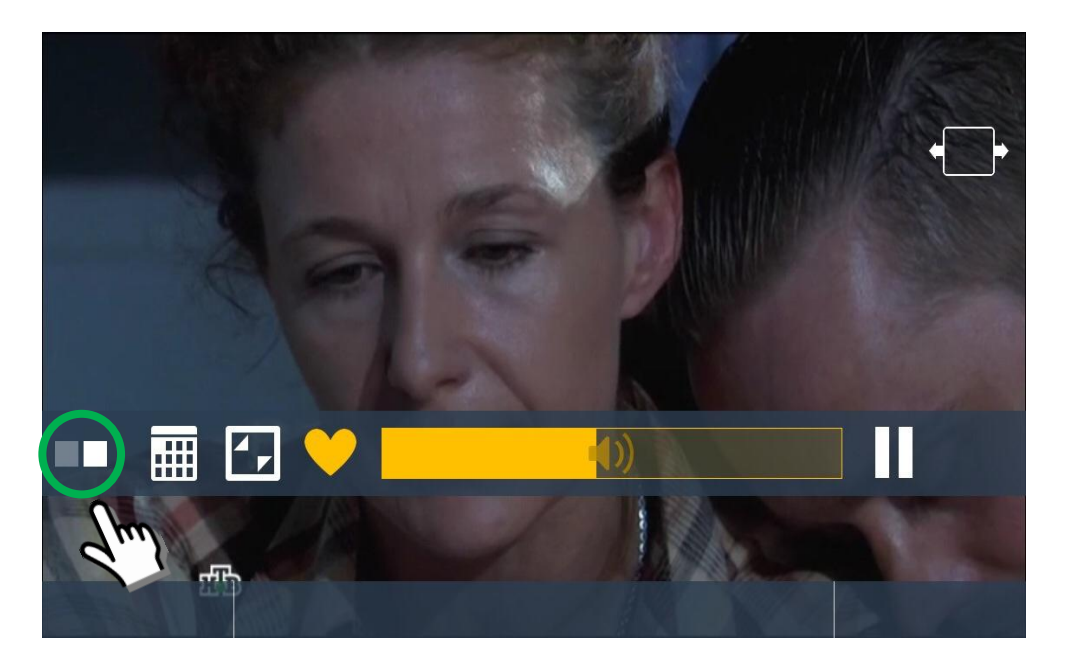

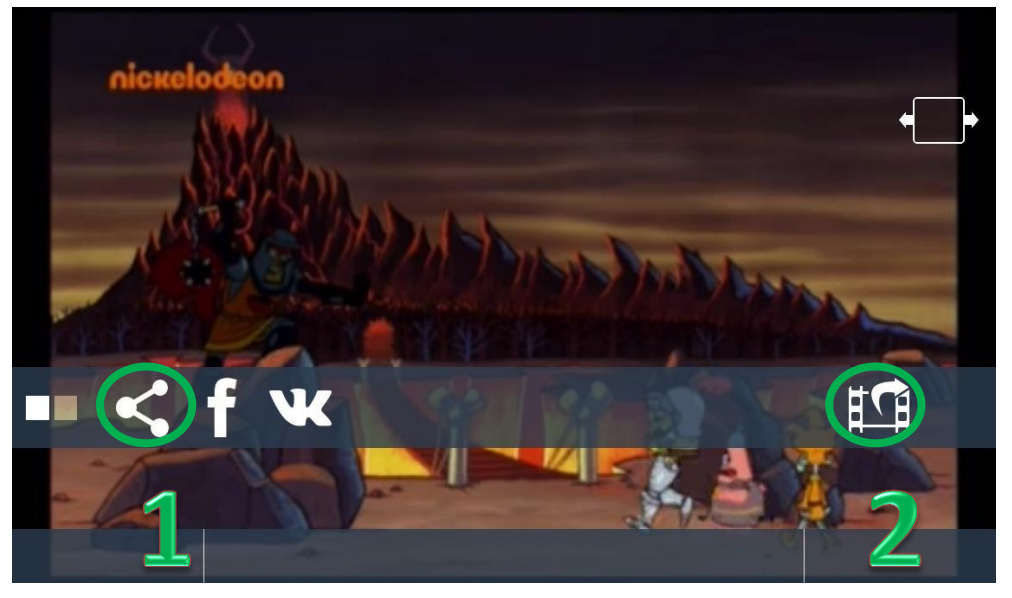